## One Harmony プロフィール編集方法のご案内

1. 以下の QR コードをスキャン (公式サイトのサインイン画面へ)

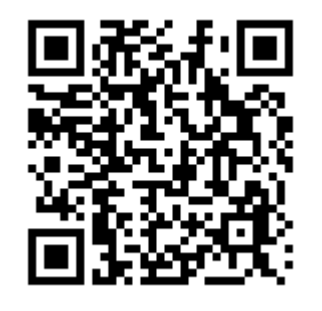

2. サインイン(下記A・Bを入力)
A:登録メールアドレスまたは会員番号
B:パスワード

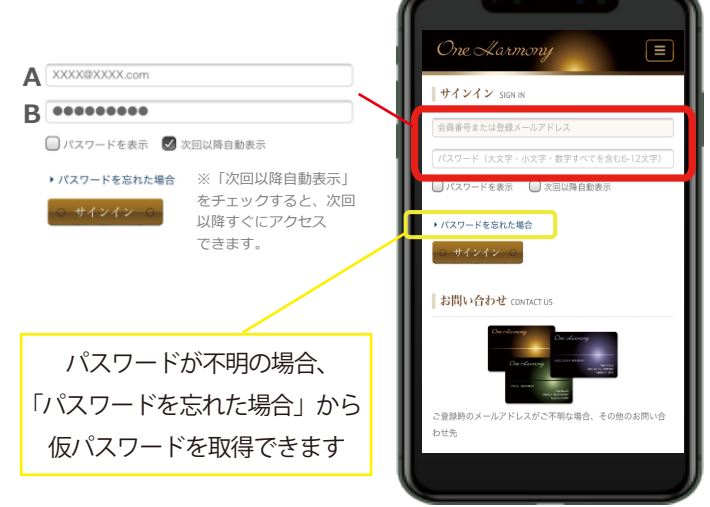

3.マイアカウント&マイカードを タップ

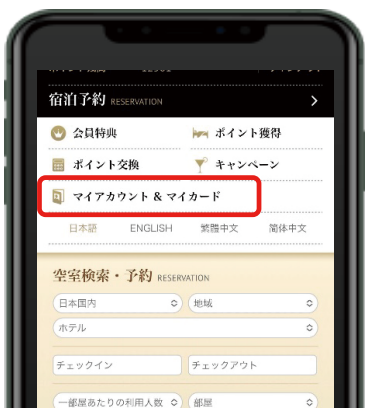

マイアカウント&マイカード右の
∨ をタップして展開する

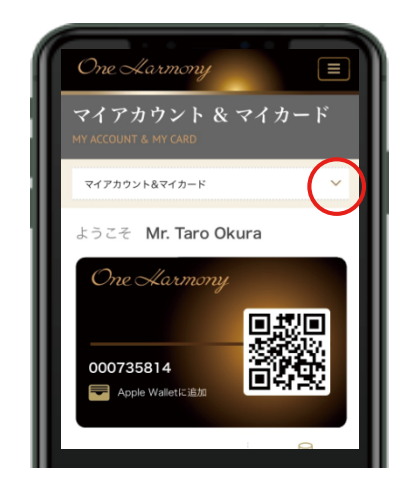

5.「プロフィールの編集」ページを タップして開き、編集する

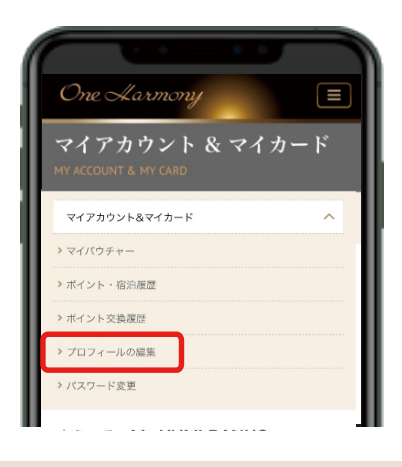

「プロフィールの編集」ページでは、 住所のほか メールアドレスや電話番号、 プレミアムセレクションの登録・変更 などもしていただけます。